| Handset Parts1       |     |  |
|----------------------|-----|--|
| Parts & Functions    | 1-2 |  |
| Charging Battery     | 1-4 |  |
| Power On/Off         | 1-6 |  |
| Handset Power On/Off | 1-6 |  |

| Display & Indicators | 1-7 |
|----------------------|-----|
| Display              | 1-7 |
| Indicators           | 1-9 |

## **Getting Started**

### **Handset Parts**

### Parts & Functions

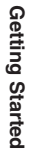

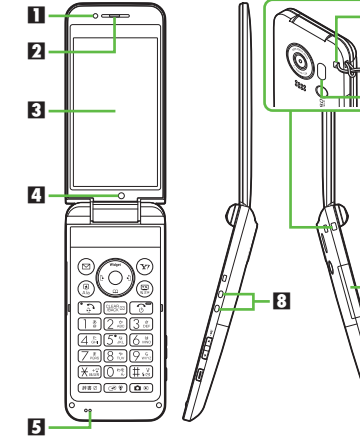

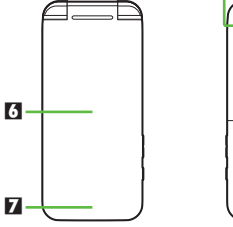

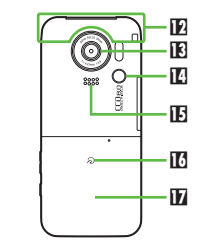

9

Π

- Light Sensor Earpiece Display A Internal Camera E Microphone 6 Illumi Display 7 Small Light **B** Charging Terminals Strap Eyelet Infrared Port External Device Port (with Port Cover) Internal Antenna Location External Camera (lens cover) Mobile Light E Speaker Logo **D** Battery Cover • Do not cover or place stickers, etc. over
  - Light Sensor or Internal Antenna area.
- Replace Port Cover after Port use.
- Avoid metallic straps; Antenna sensitivity may be affected.

### Handset Positions

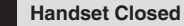

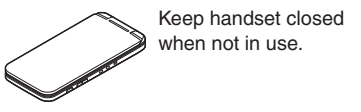

#### Handset Open

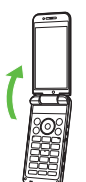

Open handset to place or answer calls, enter text, etc.

### Handset Keys

- Keys are indicated in this guide as shown.
- Change functions with <sup>\*</sup> via Set Kev Shortcut as needed

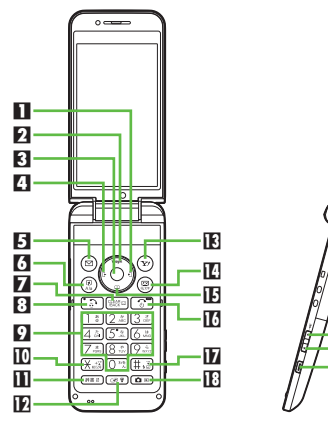

### Multi Selector (right) 📀

Open Received Calls. Long Press to activate/cancel Infrared<sup>\*</sup>.

### Multi Selector (up) (\*)

Open Mobile Widget window. Long Press to open PC Site Browser menu<sup>\*</sup>.

### Center Key ()

Open Main Menu. Long Press to activate/ cancel Keypad Lock.

#### A Multi Selector (left) Open Dialed Numbers. Long Press to activate/cancel Bluetooth®\*. F Mail Kev 🖾 Open Messaging menu. Long Press to open S! Mail Composition window\*. 6 Shortcuts & A/a Key Open Shortcuts menu. Long Press to show active indicators (Status Icon List). Clear/Back Key Play Answer Phone messages. Long Press to activate/cancel Answer Phone. Start Key 🕞 Open All Calls. Long Press to open Double Number Mode menu 9 Keypad 0 12 - 9 .... Enter numbers to place calls or access

functions (Quick Operations). Long Press to open Phone Book.

III ★ Key 🖽

19

20

21

Enter *X*, +, *P*, ? and -. Long Press to open S! Friend's Status member list.

Dictionary Key (##2)

Open Dictionary. Long Press to activate/ cancel VeilView.

Select handset mode. Long Press to activate/cancel Manner mode.

🚯 Yahoo! Keitai Key 💬

Open Yahoo! Keitai portal. Long Press to activate Familink Remote

III TV & Text Kev (B)

Activate TV. Long Press to open Change Menu window.

### TE Multi Selector (down) 🕥

- Open Phone Book. Long Press to open Exchange Profile menu<sup>\*</sup>.
- Power On/Off Key 🕤

Toggle Standby display. Long Press to power handset off.

1 # Key (#.5)

Enter #. Long Press to activate/cancel Manner mode.

### Camera Kev ( )

Activate mobile camera. Long Press to activate Review.

Side Keys

#### 🖸 Volume Up Key 🗖

Long Press to illuminate Mobile Light.

🛛 Volume Down Key 💌 Open: Show/hide Softkevs.

#### 2 Shutter Key

Open: Long Press to activate mobile camera. Closed: Toggle Illumi Display view.

#### Multi Selector & Side Kevs

 In this guide, Multi Selector and Side Key operations are indicated as follows:

| Press 💿 or 😧       | ٢       |
|--------------------|---------|
| Press 💿 or ⊙       | $\odot$ |
| Press 🕘, 🕥, 💿 or 🎯 | ٢       |
| Press 💶 or 🕨       | ¢       |

### **Charging Battery**

### **Charging Battery**

Battery must be inserted in handset to charge it.

- Charging Battery Outside Japan
- SoftBank Mobile is not liable for problems resulting from charging battery abroad.

### AC Charger

Use specified AC Charger **ZTDAA1** (sold separately) only.

- In this guide, ZTDAA1 is referred to as "AC Charger."
- Handset and AC Charger may warm while charging.

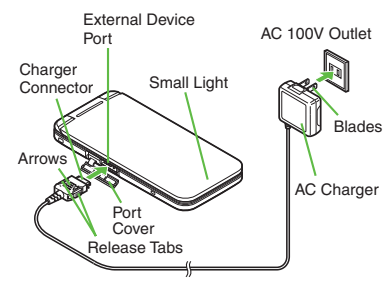

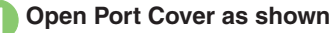

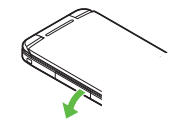

### Insert Charger Connector

• With arrows up, insert connector until it clicks.

# Extend blades and plug AC Charger into AC outlet

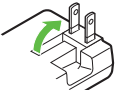

- Small Light illuminates red while charging.
- Small Light goes out when battery is full.

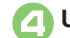

### Unplug AC Charger

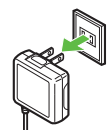

• Pull AC Charger straight out.

### **Disconnect handset**

• Squeeze Charger Connector release tabs and pull straight out to remove.

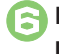

5

## Fold back blades and replace Port Cover

### When Small Light Flashes

• Battery is unchargeable; may be defective or simply at the end of its life; replace it.

### Important AC Charger Usage Note

• Fold back blades after charging. Do not pull, bend or twist the cord.

1-4

### **USB** Charge

Connect handset (with power on) to PC via USB Cable to charge battery.

- Download and install USB Cable driver beforehand.
- Handset must be on to charge battery.
- Battery may not charge if handset is connected through a USB hub.

#### **Disabling USB Charge**

- $\bullet \neq Tools \Rightarrow \bullet \Rightarrow \odot Connectivity$
- ♦ USB Charge ♦ ♦ Disable ♥ ●

### In-Car Charger

In-Car Charger may be purchased separately.

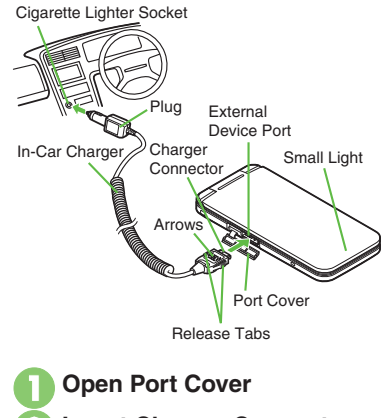

### Insert Charger Connector

• With arrows up, insert connector until it clicks.

Plug Charger into cigarette lighter socket

### Start car engine

- Small Light illuminates red while charging.
- Small Light goes out when battery is full.
- Unplug Charger

### Disconnect handset

• Squeeze Charger Connector release tabs and pull straight out to remove.

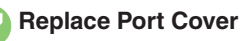

### Important In-Car Charger Usage Notes

- Disconnect Charger before leaving vehicle to prevent charging with engine off.
- Do not use In-Car Charger with Desktop Holder.
- Avoid charging battery inside extremely hot vehicles.

### Power On/Off

### Handset Power On/Off

Power On

Follow these steps when powering on 942SH for the first time:

### 🕥 (Long)

• After Power On Graphic, follow the steps below.

⑦ ♦ ⑦ ♦ ● ♦ ○ ♦ ● ♦ 設定  $\Rightarrow \odot \Rightarrow$  Language  $\Rightarrow \odot \Rightarrow$  English ♦ ● ♦ ③ (Long) ♦ ③ (Long) ♦

Change Menu window opens

### Select option $\Rightarrow$ $\bigcirc$

Guide descriptions are based on Standard Menu

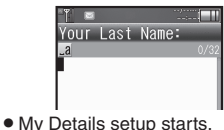

- Enter last name 🌩 (•) 🗭 Enter first name 🗭 🖲
  - Change Menu display option confirmation appears.

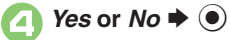

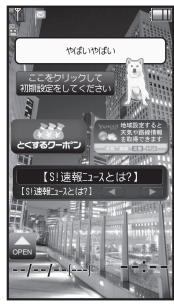

Standby

 Choose No to enter Standby immediately after powering on.

When USIM Card is Not Installed • Insert USIM Card appears; insert the card to use handset

#### **Retrieving Network Information**

Handset initiates Network Information retrieval when (), (), () or () is pressed for the first time.

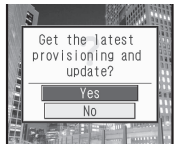

Follow these steps to retrieve Network Information to use Network-related services and TV: retrieval automatically sets Clock:

*Yes*  $\Rightarrow$  ( $\bullet$ )  $\Rightarrow$  Retrieval starts  $( lacksymbol{O} )$ 

### Power Off

🕤 (Long)

• After Power Off Graphic, handset shuts down.

### Display

### Standby

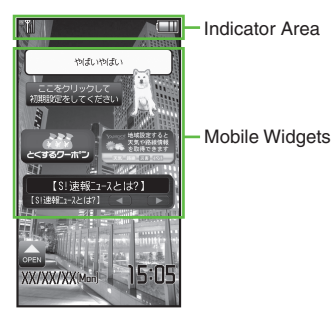

Hereafter, most screenshots omit Mobile Widgets and other icons.

### Indicator Descriptions

Check active indicators and their descriptions. (Status Icon List)

| D |  | (Lor | ng) |
|---|--|------|-----|
|---|--|------|-----|

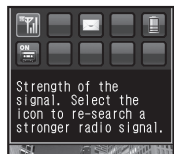

- Active indicators are enlarged; description for selected indicator appears.
- Use 💮 to select indicators to view their descriptions.
- Press 

   to open menu/window
   (e.g., Battery Meter window from battery strength indicator). May be unavailable for some indicators.

### Information

Information window opens at the bottom for Missed Calls, new mail, etc.

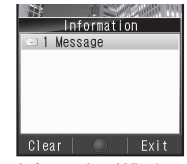

Information Window

Information label (e.g., *Message*, etc.) and count appear in Information window. Select an item and press (•) to open it.

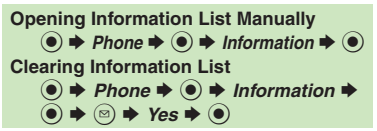

### Softkeys

Functions/operations assigned to B, O and D appear at the bottom of Display.

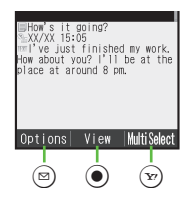

### **Display Saving**

Display goes dark after Display Saving time elapses. Press any key (except c) during a call) to activate it.

#### Backlight

- Backlight turns off after Time Out time elapses. Press (<u>)::</u> - (<u>):</u> to illuminate it (key press may affect active function).
- Display goes dark during a call.
- (Backlight does not turn off first.)

### Illumi Display

View date, time, signal strength, etc. with handset closed.

#### Activating

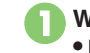

• Press 🗖 to toggle view.

### Indicators

### **Display Indicators**

In Dual Mode, line type appears bottom right of some indicators.

### Basic Status

| 1 — 3<br>2 — 3 |     |                                   |
|----------------|-----|-----------------------------------|
|                | 36  | Within 3G range                   |
| 1              | GSM | Within GSM range                  |
|                | ۵   | International roaming in progress |
| 2              | ĥ   | Signal strength <sup>1</sup>      |
| 3              | Ē   | Battery strength <sup>2</sup>     |

<sup>1</sup>The more bars the better.

<sup>2</sup>Battery strength % (appears when Display activates, etc.) is an approximation.

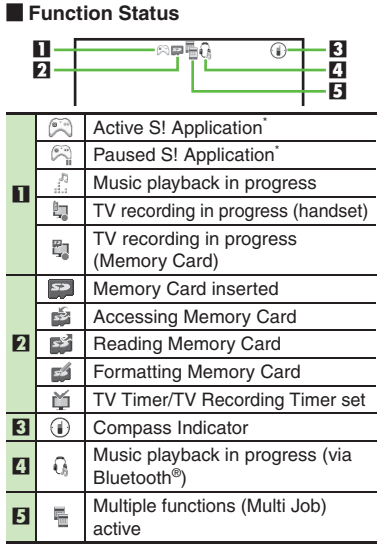

Appears gold for some S! Applications (Real 3D Games, etc.).

### Notifications

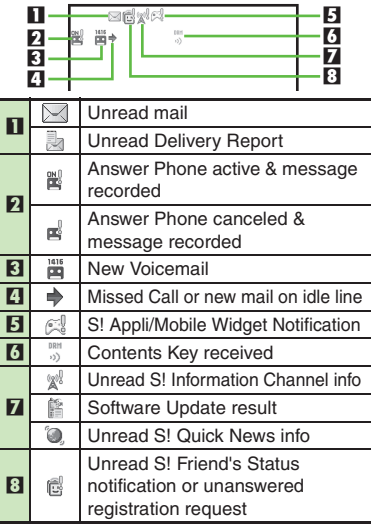

#### Warnings

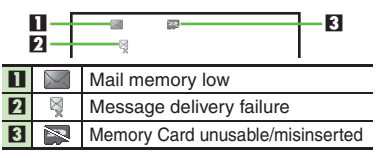

#### **Display & Indicators**

| Getting |
|---------|
| Started |

| Transmissions |              |                                       |  |
|---------------|--------------|---------------------------------------|--|
|               | 1            |                                       |  |
| п             | SSL<br>M     | SSL browsing in progress <sup>1</sup> |  |
| -             | ۲            | Packet transmission available         |  |
| ы             | X            | Receiving mail                        |  |
|               | Sending mail | Sending mail                          |  |
| 5             |              | S! Friend's Status online             |  |
| 5             |              | Positioning in progress <sup>2</sup>  |  |
| 4             |              | Software Update in progress           |  |
| 5             | 2            | RSS-compatible site                   |  |
| 6             | *            | Weather Indicator                     |  |

| •    | USB Cable connected                       |
|------|-------------------------------------------|
| ¢    | USB transmission in progress              |
| - it | Infrared transmission in progress         |
|      | Infrared file transfer in progress        |
| *    | Bluetooth <sup>®</sup> transmission ready |
| 8    | Bluetooth <sup>®</sup> transmission in    |
|      | progress (👔 appears for multiple          |
|      | connections)                              |
| ¢    | Bluetooth <sup>®</sup> talk in progress   |
| ſ    | IC Transmission in progress               |
| Q    | S! Addressbook Back-up                    |
|      | transmission in progress                  |
|      | PC Site Browser in use                    |
| Į.   | Infrared transmission ready               |
|      |                                           |

<sup>1</sup>Hidden while Mobile Widget is in use.

<sup>2</sup>Flashes while positioning.

### Settings

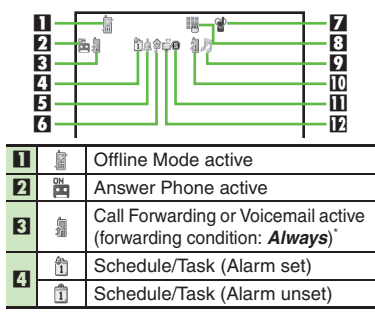

| -  |            |                               |
|----|------------|-------------------------------|
| 5  | â          | Alarm set                     |
| 6  | ¢,         | Hour Minder active            |
| 7  | 2          | Manner mode active            |
|    | æ          | Drive mode active             |
|    | 2          | Original mode active          |
|    |            | VeilView active               |
|    | 10         | Keypad Lock active            |
| 8  | 9          | IC Card Lock active           |
| 9  | Ŋ          | Ringtone (Silent)             |
|    |            | Ringtone (Increasing Volume)  |
|    | \$         | Vibration active              |
| 10 | 100<br>100 | Auto Answer or Remote Monitor |
|    |            | active                        |
| 00 | 6          | Show Secret Data active       |
|    |            | Function Lock (Once) active   |
| 12 | ů          | Wakeup TV set                 |

Indicator does not appear when Call Forwarding is set to Video Calls only, with Voicemail unset.